Входите в личный кабинет Сбербанка Онлайн(www.sberbank.ru). Выбираете раздел «Платежи и переводы»

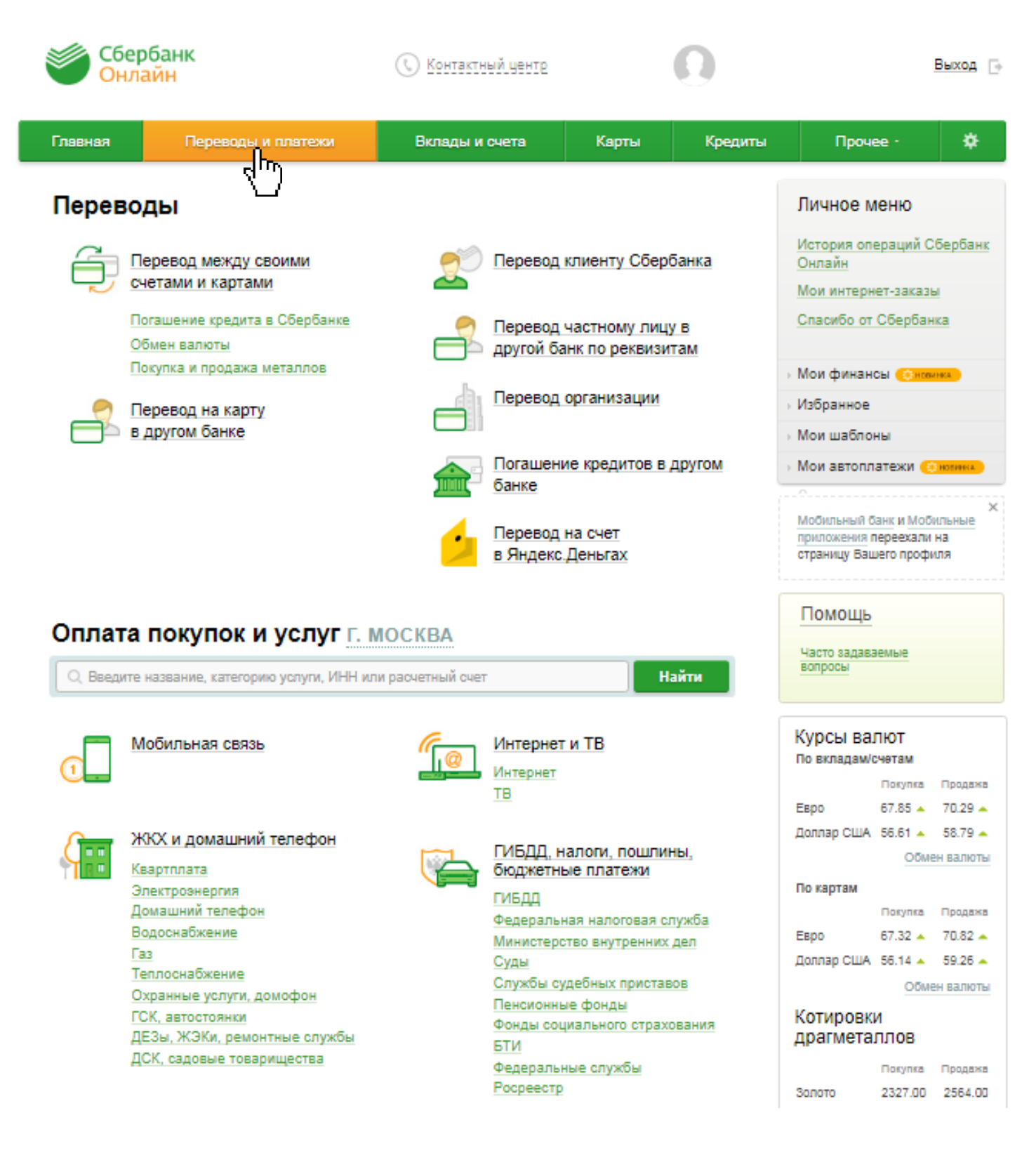

Далее в поисковой строке набираете слово «Волонтеры» и нажимаете кнопку «Найти»

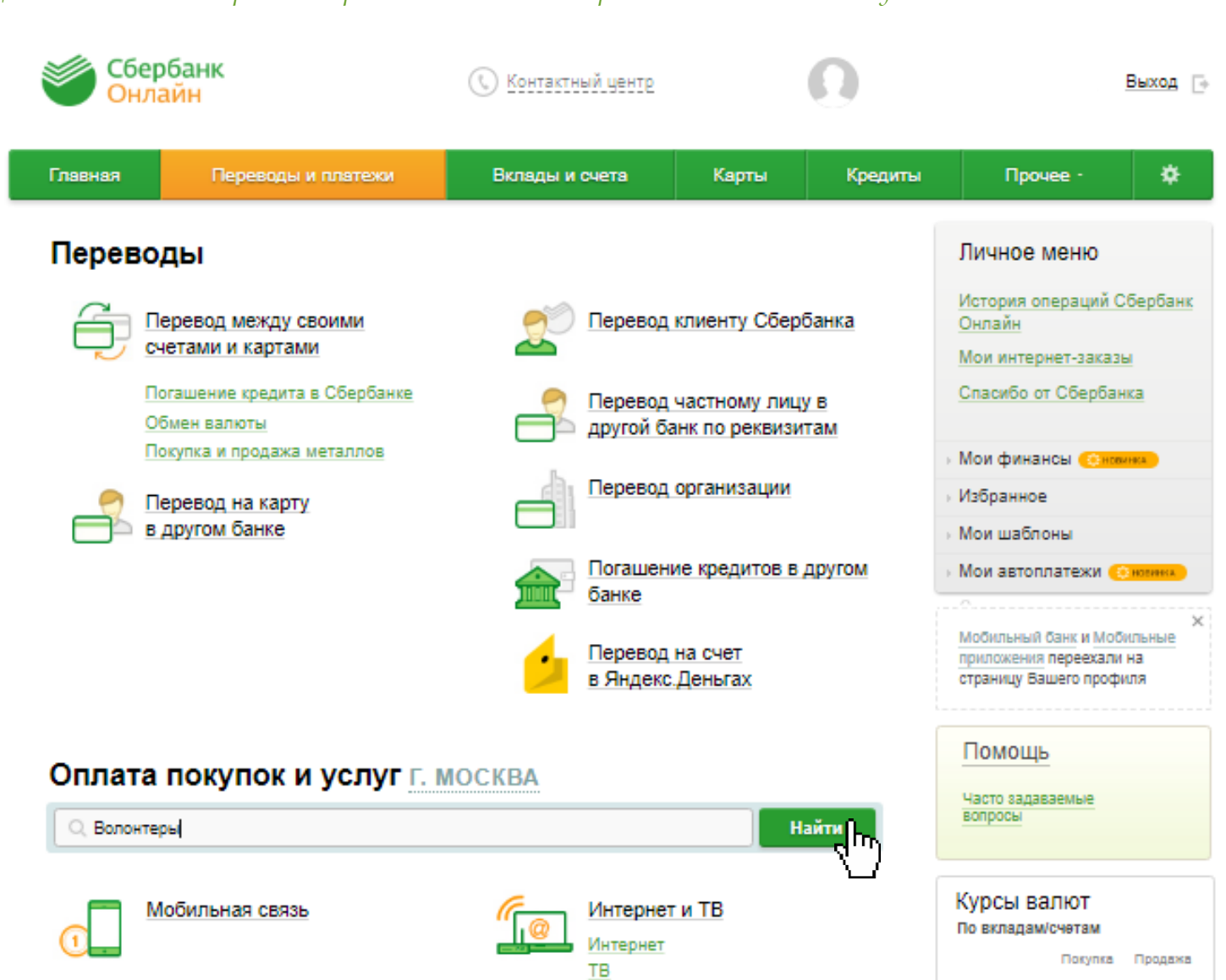

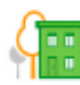

ЖКХ и домашний телефон

Квартплата Электрознергия Домашний телефон Водоснабжение Газ Теплоснабжение Охранные услуги, домофон ГСК, автостоянки ДЕЗы, ЖЭКи, ремонтные службы ДСК, садовые товарищества

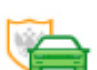

ГИБДД, налоги, пошлины, бюджетные платежи 67.85 🔺 70.29 🔺

Покупка Продажа

67.32 🔺 70.82 🔺

Покупка Продажа

2327.00 2564.00

Обмен валюты

Обмен валюты

Доллар США 56.61 🔺 58.79 🔺

Доллар США 56.14 🔺 59.26 🔺

EBDO

По картам

Котировки

драгметаллов

Евро

Зопото

ГИБДД Федеральная налоговая служба Министерство внутренних дел Суды Службы судебных приставов Пенсионные фонды Фонды социального страхования БТИ Федеральные службы Росреестр Ура, Вы нашли наш фонд! Нажимаете на него и переходите к форме перевода пожертвования.

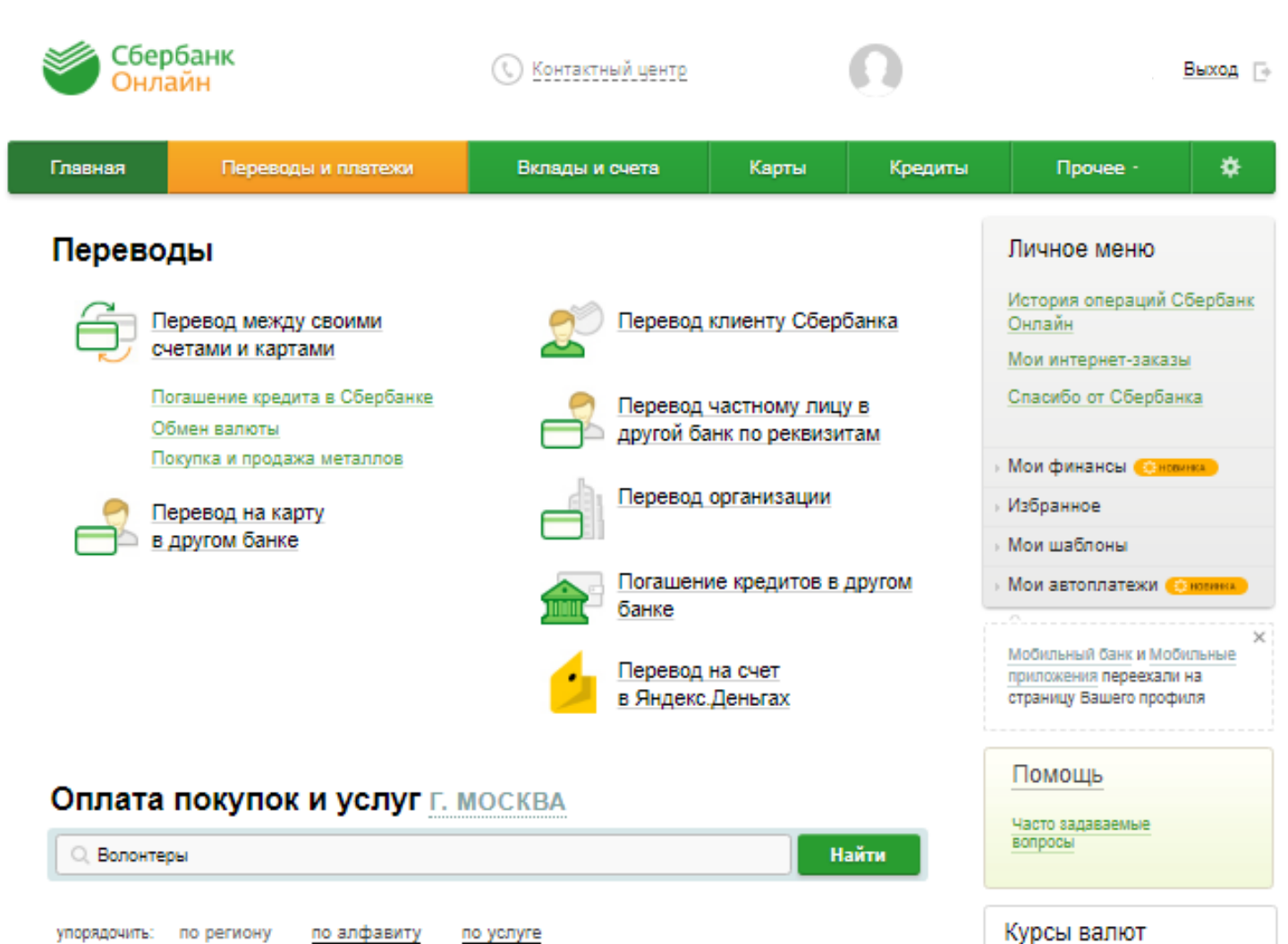

г. Москва

ADDRESS INCOME.

БФ Волонтеры Ппомощь детям -сиротам

Услуга: Благотвор ьность ИНН: 7706412841 p/сч: 40703810438040104602

Благотворительные фонды

r. Mocksa

Показать результаты без учета региона 🗸

| КУРСЫ ВАЛЮТ<br>По вкладам/счетам |              |           |  |  |  |
|----------------------------------|--------------|-----------|--|--|--|
|                                  | Покупка      | Продажа   |  |  |  |
| Евро                             | 67.85 🔺      | 70.29 🔺   |  |  |  |
| Доллар США                       | 56.61 🔺      | 58.79 🔺   |  |  |  |
|                                  | Обмен валюты |           |  |  |  |
| По картам                        |              |           |  |  |  |
|                                  | Покупка      | Продажа   |  |  |  |
| Евро                             | 67.32 🔺      | 70.82 🔺   |  |  |  |
| Доллар США                       | 56.14 🔺      | 59.26 🔺   |  |  |  |
|                                  | OŌME         | ен валюты |  |  |  |
| Котировки<br>драгметаллов        |              |           |  |  |  |
|                                  | Покупка      | Продажа   |  |  |  |
| Золото                           | 2327.00      | 2564.00   |  |  |  |

В поле «Назначение» указываете «Благотворительное пожертвование». Если хотите направить пожертвование на конкретную программу/проект/ребенка/семью, то укажите это в строке «Адресная помощь для». Далее нажимаете «Продолжить»

| Сбербанк<br>Онлайн                                                                                       |                                                                                                    | 🕔 Контактный центр              |       | n       | B                                                                                  | ыход 🕞                                                                                                    |  |  |
|----------------------------------------------------------------------------------------------------|----------------------------------------------------------------------------------------------------|---------------------------------|-------|---------|------------------------------------------------------------------------------------|----------------------------------------------------------------------------------------------------|--|--|
| Главная Пе                                                                                               | реводы и платежи                                                                                                    | Вклады и счета                  | Карты | Кредиты | Прочее -                                                                           | *                                                                                                    |  |  |
| Переводы и платежи                                                                                       |                                                                                                    |                                 |       |         | Личное меню                                                                        | ербанк                                                                                                    |  |  |
| Уважаемый клиент, опера<br>Оплата: БФ В                                                                  | Онлайн<br>Мои интернет-заказы<br>Спасибо от Сбербанка                                                                   |                                 |       |         |                                                                                    |                                                                                                    |  |  |
| Заполните поля формы и нажмите на кнопку «Продолжить».<br>Поля, обязательные для заполнения, отмечены *. |                                                                                                    |                                 |       |         | <ul> <li>Мои финансы (Сновинка)</li> <li>Избранное</li> <li>Мои шаблоны</li> </ul> |                                                                                                    |  |  |
| е выбор услуги<br>Получате                                                                               | выбор услуги отатус операции о статус операции о о о о о о о о о о о о о о о о о о                                      |                                 |       |         |                                                                                    | <ul> <li>Мои автоплатежи (новиних)</li> <li>Мобильный банк и Мобильные<br/>приложения переехали на<br/>страницу Вашего профиля</li> </ul> |  |  |
| Услу<br>Оплата<br>Назначен                                                                               | Услуга*: Благотворительность<br>Оплата с*: Выберите счет/карту списания<br>Назначение*: БЛАГОТВОРИТЕЛЬНОЕ ПОЖЕРТВОВАНИЕ |                                 |       |         |                                                                                    |                                                                                                    |  |  |
| Адресная помощь д                                                                                        | ля: Если сбор целевой - введи                                                                                           | ите Фамилию и Имя<br>Продолжить |       |         |                                                                                    |                                                                                                    |  |  |

 $\Gamma_{\Gamma}$ 

🔶 Назад к выбору услуг

## Вводите сумму. Нажимаете «Продолжить»

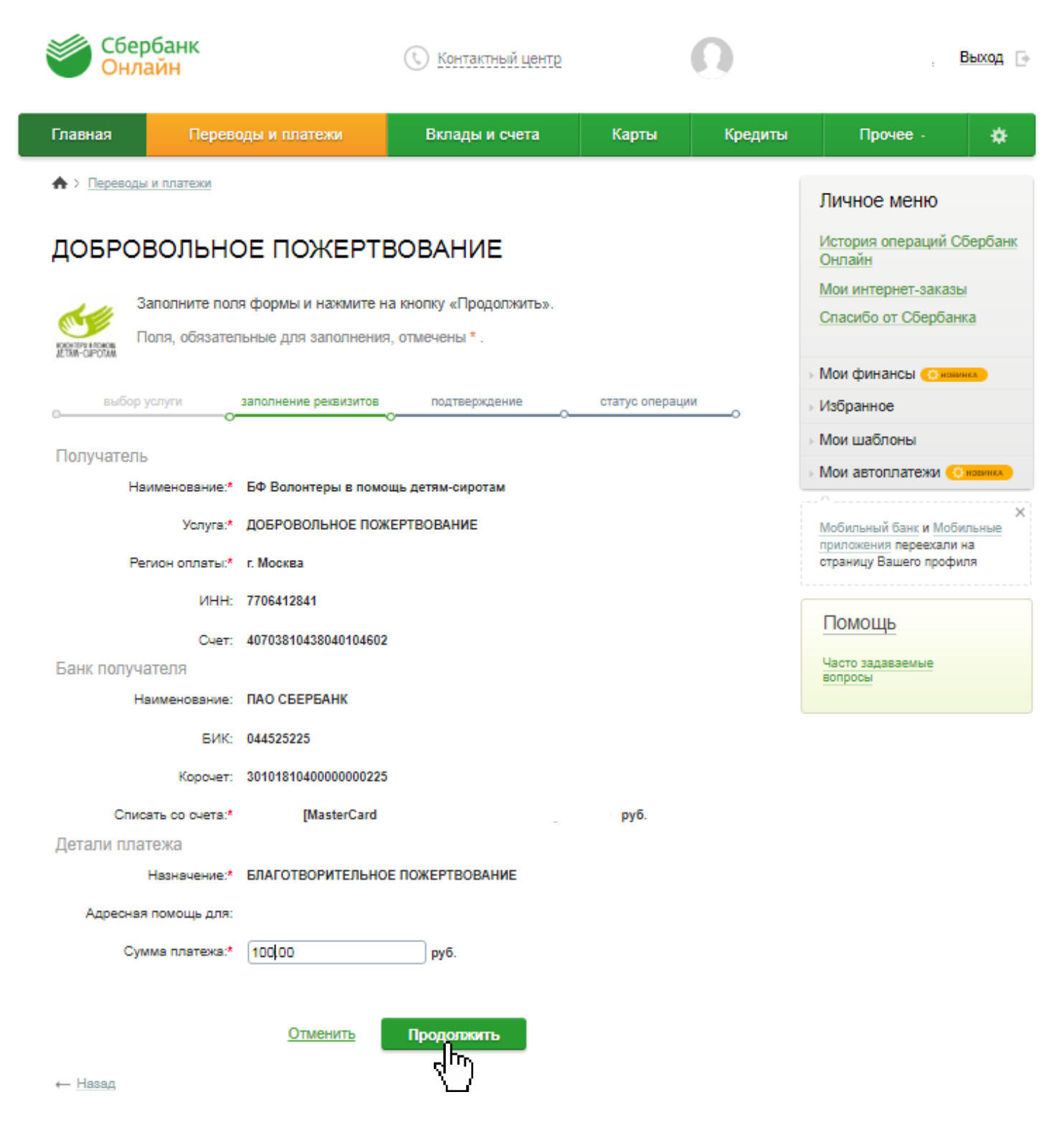

Проверяете правильность введённой информации и нажимаете «Подтвердить по СМС» или выбираете другой способ подтверждения.

| Сбербанк<br>Онлайн                                                                                                    |                                     | 🕔 <u>Контактный це</u>            | HID               | 0       | . Выход 🗔                                                                                                    |
|----------------------------------------------------------------------------------------------------|-------------------------------------|-----------------------------------|-------------------|---------|----------------------------------------------------------------------------------------------------|
| Главная Перев                                                                                                    | оды и платежи                       | Вклады и счета                    | Карты             | Кредиты | Прочее - 🌣                                                                                                    |
| h> Переводы и платежи                                                                                                    |                                     |                                   |                   |         | Личное меню                                                                                                    |
| За выполнение данной операции комиссия не взимается.<br>Обратите внимание! Доступный лимит для совершения операции составляет 500 000,00 руб. |                                     |                                   |                   |         | Онлайн<br>Мои интернет-заказы<br>Спасибо от Сбербанка                                                               |
| ДОБРОВОЛЬНО<br>Внимательно п<br>паролем.                                                                                                    | JE ПОЖЕРТІ<br>проверьте реквизиты г | ЛОВАНИЕ<br>илатежа. После этого п | юдтвердите операц | ию SMS- | <ul> <li>Мои финансы (сномика)</li> <li>Избранное</li> <li>Мом шаблоны</li> </ul>                                   |
| выбор услуги                                                                                                    | заполнение заявки                   | подтверждение                     | статус опера      | цииО    | <ul> <li>Мои автоплатежи (Энонна)</li> <li>Мой павтоплатежи (Энонна)</li> <li>Мобильный банк и Мобильные</li> </ul> |
| Статус платежа:<br>Получатель<br>Наименование:                                                                                                | Черновик<br>БФ Волонтеры в помо     | щь дәтям-сиротам                  |                   |         | приложения переехали на<br>страницу Вашего профиля                                                                  |
| Услуга:<br>ИНН:                                                                                                    | ДОБРОВОЛЬНОЕ ПОЖ<br>7706412841      | СЕРТВОВАНИЕ                       |                   |         | Часто задаваемые<br>вопросы                                                                                         |
| Счет:<br>Банк получателя                                                                                                    | 40703810438040104602                |                                   |                   |         |                                                                                                    |
| БИК:                                                                                                    | 044525225                           |                                   |                   |         |                                                                                                    |
| Счет списания:<br>Комиссия:                                                                                                    | (MasterCard<br>0,00 pyő.            |                                   | руб.              |         |                                                                                                    |
| Детали платежа<br>Назначение:                                                                                                    | БЛАГОТВОРИТЕЛЬНО                    | Е ПОЖЕРТВОВАНИЕ                   |                   |         |                                                                                                    |
| Адресная помощь для:<br>Сумма платежа:                                                                                                    | 100.00 руб.                         |                                   |                   |         |                                                                                                    |
| ← Редактировать                                                                                                    | Отменить                            | одтвердить по SMS                 |                   |         |                                                                                                    |

## Вводите пароль и нажимаете «Подтвердить»

| Сбербанк<br>Онлайн                                                                                                    |                            | 🕓 Контактный центр            |       | O       | Выход 🕞                                               |
|----------------------------------------------------------------------------------------------------|----------------------------|-------------------------------|-------|---------|-------------------------------------------------------|
| Главная Переводь                                                                                                    | и платежи                  | Вклады и счета                | Карты | Кредиты | Прочее - 🔅                                            |
| 🚯 > Переводы и платежи                                                                                                    |                            |                               |       |         | Личное меню                                           |
| выполнение данной операци                                                                                                    | и комиссия не взиг         | иается.                       |       |         | История операций Сбербанк<br>Онлайн                   |
| ×<br>Подтверждение платежа                                                                                                    |                            |                               |       |         | Кои интернет-заказы<br>Спасибо от Сбербанка           |
| Внимание: в целях предотвращения мошеннических действий перед вводом пароля убедитесь, что реквизиты<br>выполняемой Вами операции совпадают с текстом SMS-сообщения. Если данные не совпадают – НЕ вводите<br>пароль! Будьте осторожны, никому не сообщайте пароль, включая сотрудников банка. |                            |                               |       |         | Мои финансы <u>Сножика</u><br>Избранное               |
| Вам отправлен пароль для по                                                                                                    | дтверждения операц         | ии. Время действия пароля 300 | сек.  |         | Мои шаблоны                                           |
| Получатель                                                                                                    |                            |                               |       |         | Мои автоплатежи 📀 новно                               |
| Наименование:                                                                                                    | БФ Волонтеры в г           | юмощь детям-сиротам           |       |         | ×                                                     |
| Услуга:                                                                                                    | ДОБРОВОЛЬНОЕ ПОЖЕРТВОВАНИЕ |                               |       |         | Мобильный банк и Мобильные<br>приложения переехали на |
| NHH:                                                                                                    | 7706412841                 |                               |       |         | страницу Вашего профиля                               |
| Cuer:                                                                                                    | 4070381043804010           | 4602                          |       |         | Davraum                                               |
| Банк получателя                                                                                                    |                            |                               |       |         | Томощь                                                |
| Наименование:                                                                                                    | ПАО СБЕРБАНК               |                               |       |         | Часто задаваемые вопросы                              |
| БИК:                                                                                                    | 044525225                  |                               |       |         |                                                       |
| Корсчет:                                                                                                    | 301018104000000            | 0225                          |       |         |                                                       |
| Счет списания:                                                                                                    | [MasterCa                  | ard                           | руб.  |         |                                                       |
| Комиссия:                                                                                                    | 0,00 pyő.                  |                               |       |         |                                                       |
| Назначение:                                                                                                    | БЛАГОТВОРИТЕЛ              | ЬНОЕ ПОЖЕРТВОВАНИЕ            |       |         |                                                       |
| Адресная помощь для:                                                                                                    |                            |                               |       |         |                                                       |
| Сумма платежа:                                                                                                    | 100.00 py6.                |                               |       |         |                                                       |
| Введите SMS-пароль:                                                                                                    | 12345                      |                               |       |         |                                                       |
|                                                                                                    | <u>Отменить</u>            | Подтвердить                   |       |         |                                                       |
| « Редактировать<br>С                                                                                                    | Отменить                   | одтвердить по SMS             |       |         |                                                       |

## У Вас все получилось! Спасибо большое!

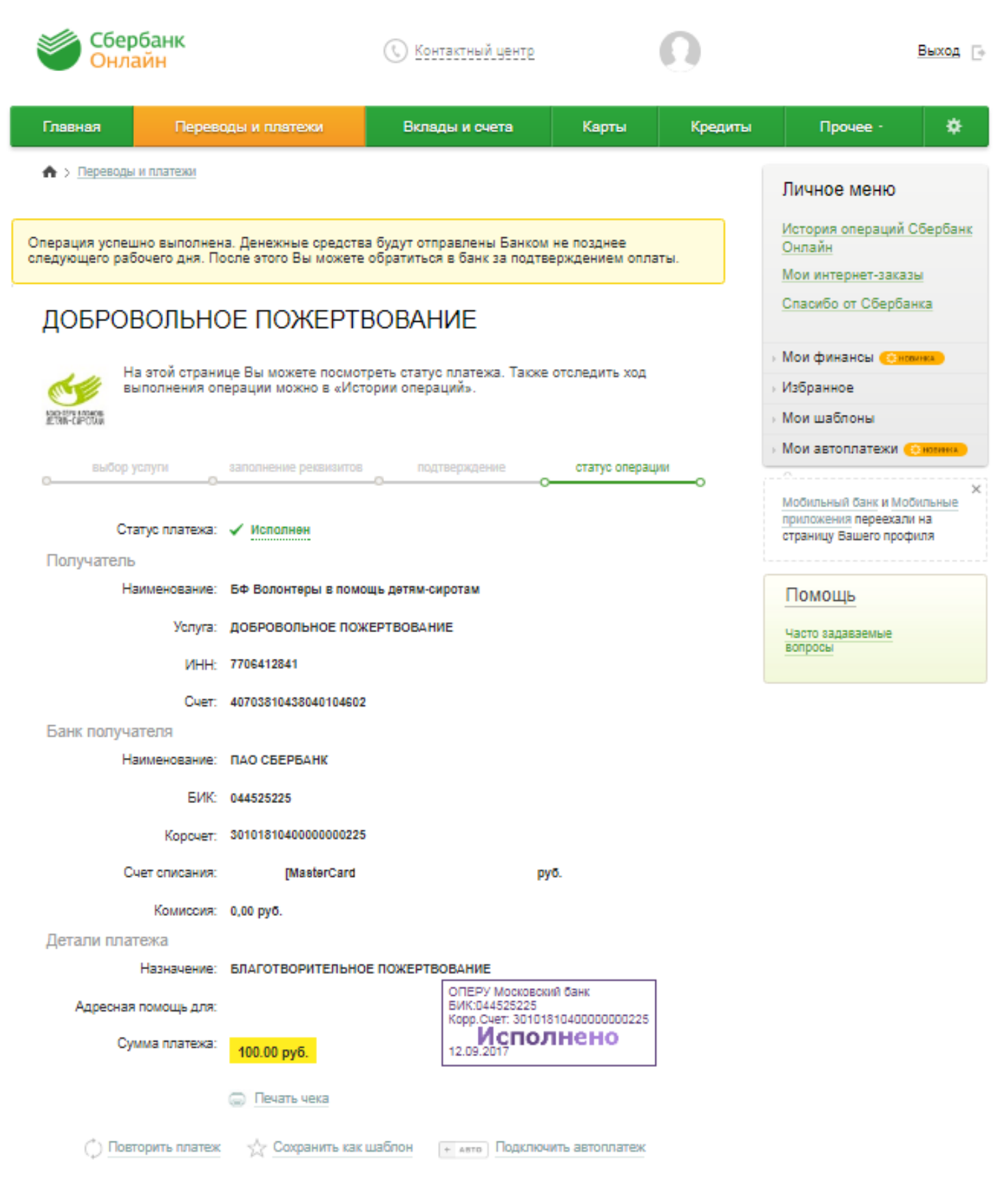